Per a poder afegir integrants a les reserves necessitarem que estigueu registrats a la nostre base de dades. Si ja teniu accés a les reserves no caldrà que feu cap pas, si és la primera vegada que veniu haureu d'anar a <a href="https://gim10.cat/reservar">https://gim10.cat/reservar</a> apretar a "Accés usuari" a dalt a la dreta, "Nou usuari?" i seguir els passos.

Un cop tingueu el vostre compte fet ja podreu fer reserves conjuntes.

Primer de tot anirem al nostre perfil

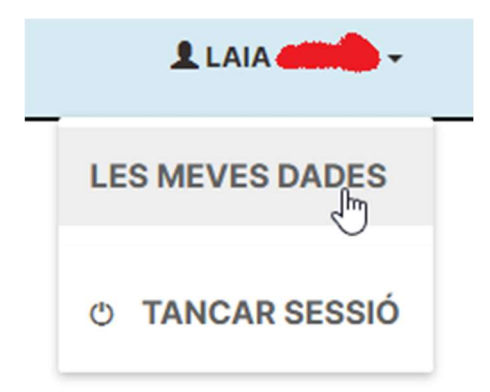

Anirem a la pestanya "Els meus autoritzats" i apretarem a "Afegir autoritzat"

| ÀREA USUARI          | AUTORITZACIONS           |           |
|----------------------|--------------------------|-----------|
| DADES PERSONALS      | AUTORITZO A M'AUTORITZEN |           |
| PAGAMENTS            | JOAN                     | DENEGAD   |
| ELS MEUS AUTORITZATS | METODE DE PAGAMENT       |           |
| LES MEVES RESERVES   |                          | DENEGAR - |
| ELS MEUS BONS        |                          |           |
| ELS MEUS ACCESSOS    |                          |           |

Ens sortirà una finestra per a poder buscar l'altra persona, per trobar-la haurem de buscar per DNI o per correu electrònic (el que tinguin a la seva fitxa d'usuari). Us recomanem fer-ho amb el correu electrònic.

| BUSCAR PERSONA PER AUTORIZAR | ×      |
|------------------------------|--------|
|                              | BUSCAR |
|                              |        |
|                              |        |

Un cop haguem escrit el correu o el DNI apretarem a buscar. Ens sortirà el nom de la persona i apretarem a "Afegir". Si el DNI o el correu no existissin a la nostra base de dades o fossin erronis us sortirà un missatge d'error, en aquest cas la persona corresponent s'hauria de posar en contacte amb el centre per tal de poder arreglar les dades de la seva fitxa.

| BUSCAR PERSONA PER AUTORIZAR |        |  | ×      |
|------------------------------|--------|--|--------|
|                              |        |  | BUSCAR |
| 0                            | TECNIC |  | AFEGIR |

Ens sortirà la finestra següent on escollirem el que creguem convenient en cada cas i apretarem a "Acceptar".

| SELECCIONAR FORMES DE PAGAMENT<br>ESCULL LES FORMES DE PAGAMENT QUE VOLS QUE UN AUTORITZAT PUGUI FER SERVIR PER A<br>REALITZAR EL PAGAMENT DE LA PART QUE ET CORRESPON D'UNA RESERVA.<br>SI NO ES POGUÉS REALITZAR EL CÀRREC AMB LA FORMA DE PAGAMENT PRINCIPAL, S'INTENTARÀ<br>AMB LA SECUNDARIA.<br>SI NO ESCULLS CAP FORMA DE PAGAMENT, EL TITULAR DE LA RESERVA PAGARÀ LA TEVA PART. |            |          |  |
|----------------------------------------------------------------------------------------------------|------------|----------|--|
| MÈTODE DE PAGAMENT PRINCIPAL SECUNDÀRI.                                                                                                    |            |          |  |
| TARGETA BANCÀRIA INTERNET                                                                                                    | $\bigcirc$ | 0        |  |
| PENDENT                                                                                                    | 0          | 0        |  |
| CANCEL·LAR                                                                                                    |            | ACCEPTAR |  |

Un cop haguem realitzat tots els passos, si tornem a la pestanya d'autoritzats del nostre perfil veurem que ja ens surt la persona a la qual acabem d'autoritzar, però encara ens falta que aquesta persona ens autoritzi a nosaltres.

| AUTORITZACIONS               | AFEGIR AUTORITZA | λT |
|------------------------------|------------------|----|
| TECNIC<br>MÉTODE DE PAGAMENT | DENEGAR          | •  |
|                              | DENEGAR          | •  |
| CARME<br>METODE DE PAGAMENT  | DENEGAR          | •  |

Aquí podem veure com el nostre company "TECNIC" encara no ens ha autoritzat a nosaltres

| AUTORITZACIONS           |                                      |  |
|--------------------------|--------------------------------------|--|
| AUTORITZO A M'AUTORITZEN |                                      |  |
| JOAN                     | Pendent<br>TARGETA BANCÀRIA INTERNET |  |
| CARME                    | Sense formes pagament                |  |

El nostre company haurà d'anar a la pestanya d'autoritzats del seu perfil i aprovar la nostra sol·licitud.

| GIM10                             |                            | L TECNIC -        |
|-----------------------------------|----------------------------|-------------------|
| ÀREA USUARI                       | AUTORITZACIONS             | AFEGIR AUTORITZAT |
| DADES PERSONALS                   | AUTORIZACIONS PENDENTS     |                   |
| PAGAMENTS<br>ELS MEUS AUTORITZATS |                            |                   |
|                                   |                            |                   |
| LES MEVES RESERVES                | S AUTORITZO A M'AUTORITZEN |                   |
| ELS MEUS BONS                     |                            |                   |
| ELS MEUS ACCESSOS                 | ELS MEUS ACCESSOS PROVA    |                   |

Un cop ho hagi fet ens sortirà a "M'autoritzen"

| AUTORITZACIONS           | AFEGIR AUTORITZAT                    |
|--------------------------|--------------------------------------|
| AUTORITZO A M'AUTORITZEN |                                      |
| TECNIC                   | Sense formes pagament                |
| JOAN                     | Pendent<br>TARGETA BANCÀRIA INTERNET |
| CARME                    | Sense formes pagament                |

Un cop haguem fet aquest procediment, quan anem a fer una reserva múltiple (pàdel, piscina, etc) ens sortirà una llista amb les persones que ens han autoritzat, i podrem afegir-les i treureles de la nostra reserva amb els botons de "+" i "-".

| GIN10                              |          |            |                                 |              |
|------------------------------------|----------|------------|---------------------------------|--------------|
| AFEGIR INTEGRANTS                  |          |            |                                 |              |
| PADEL DEL MIG - 18/02/2022 - 10:30 |          |            |                                 |              |
| AUTORITZATS (3)                    |          | INTEGRANTS |                                 | $\backslash$ |
| Buscar Autoritzat                  | <i>م</i> | ol 🤐       |                                 |              |
| JOAN                               | Ð        |            |                                 |              |
|                                    | 7        | CARME      |                                 | Θ            |
|                                    |          | 4          | AFEGIR USUARI A AQUESTA RESERVA |              |
| ENRERE                             |          |            |                                 | SEGÜENT      |

Un cop finalitzada la reserva, la web ens calcularà automàticament l'import a pagar depenent de si els integrants són o no abonats, la quota que tinguin i l'horari escollit.

| RESERVA                                          |
|--------------------------------------------------|
| RESUM                                            |
| dia - hora - duració<br>18/02/2022 - 10:30 - 90' |
| CENTRE - RECURS<br>GIM10 - PADEL DEL MIG         |
| INTEGRANTS                                       |
|                                                  |
| PENDENT DE PAGAMENT                              |
| 0.25 X 90-2-LLOGUER PISTA PADEL                  |
| 0.75 X 90-2-LLOGUER PISTA PADEL                  |
| TOTAL                                            |

SELECCIONA FORMA DE PAGAMENT

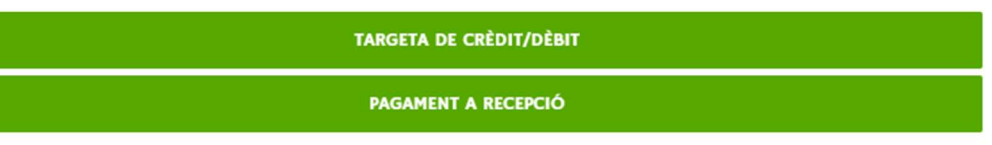

0,00 €

16,50 €

16,50 €

ENRERE